# 151222126 - Engineering Graphics

Lecture 6 AUTOCAD

### Command entity : block

- Command entry : *block*
- Draw Toolbars : +

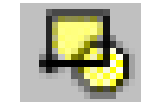

- Draw menu  $\rightarrow$  Block  $\rightarrow$  Make
- Creates a block definition from selected objects.

### Command entity : wblock

- Command entry : *wblock*
- Saves objects or converts a block to a file.

## Command entity : wblock

| Au Write Block                                                                                                    | <b></b>                                                                                                    |  |  |  |
|----------------------------------------------------------------------------------------------------|----------------------------------------------------------------------------------------------------|--|--|--|
| Source Block: Entire drawing Objects                                                                                                    |                                                                                                    |  |  |  |
| Base point         Image: Pick point $\underline{X}$ :       0 $\underline{Y}$ :       0 $\underline{Y}$ :       0 $\underline{Z}$ :       0 | Objects         Image: Select objects         Image: Select objects         Image: Select object objects         Image: Select object object |  |  |  |
| Destination<br>File name and path:<br>Insert units: Millimeters<br>OK Cancel Help                                                            |                                                                                                    |  |  |  |

## Command entity : insert

- Command entry : *insert*
- Draw Toolbars :

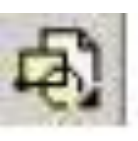

- Draw menu  $\rightarrow$  Block  $\rightarrow$  Insert
- Inserts a block or drawing into the current drawing.

### Command entity : hatch

• Command entry : *hatch* 

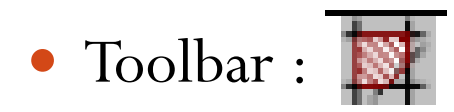

- Modify menu  $\rightarrow$  Object  $\rightarrow$  Hatch
- Modifies an existing hatch or fill.

## Command entity : hatch

| Hatch and Gradien       | t                       |                                 |
|-------------------------|-------------------------|---------------------------------|
| latch Gradient          |                         | Boundaries                      |
|                         |                         | Add: Pick points                |
| Type and pattern        | Deside finand and       |                                 |
| Туре:                   |                         | Add: Select objects             |
| <u>P</u> attem:         | ANGLE                   |                                 |
| Swatch:                 |                         | Remove boundaries               |
| Custom pattern:         |                         | Recreate boundary               |
| custo <u>m</u> pattern. |                         |                                 |
| Angle and scale         |                         | Q ⊻iew Selections               |
| Angle:                  | <u>S</u> cale:          | 0.5                             |
| 0 -                     | 1 •                     | Uptions                         |
| Double                  | Relative to paper space |                                 |
|                         | [                       | Associative                     |
| Spa <u>c</u> ing:       |                         | Create separate <u>n</u> atches |
| IS <u>O</u> pen width:  | · · · · · ·             | Draw order:                     |
| Hatch origin            |                         | Send behind boundary            |
| Use current original    | in                      |                                 |
| Specified origin        |                         |                                 |
| SE Click to             | eet new origin          |                                 |
|                         |                         |                                 |
|                         |                         |                                 |
| Bottom                  |                         |                                 |
| Store as de             | rjauit ongin            |                                 |
| Preview                 | ОК                      | Cancel Help                     |
|                         |                         |                                 |

## Command entity : gradient

- Command entry : *gradient*
- Draw Toolbars :

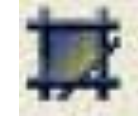

- Draw menu  $\rightarrow$  Gradient
- Fills an enclosed area or selected objects with a gradient fill.

### Command entity : table

- Command entry : *table*
- Draw Toolbars :

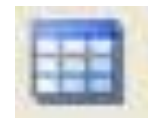

- Draw menu  $\rightarrow$  Table
- Creates an empty table object.

## Command entity : table

| 🎦 Insert Table                                                                                                    |                       |                                                |                                  | <b>—</b>            |
|----------------------------------------------------------------------------------------------------|-----------------------|------------------------------------------------|----------------------------------|---------------------|
| Table style           Standard         Image: Constraint of the style styl |                       | Insertion behavior                             |                                  |                     |
| Insert options          Insert options         Image: Start from empty table         Image: Start from a data link         Image: No data links found                                                                                                    |                       | Column & row settings<br><u>C</u> olumns:<br>5 | Column wi <u>d</u> th:<br>2.5000 |                     |
| From object data in<br><u>Preview</u>                                                                                                    | n the drawing (Data I | Ē <u>x</u> traction)                           | Data rows:                       | Row height:         |
| Title                                                                                                    |                       | Set cell styles                                |                                  |                     |
| Header                                                                                                    | Header                | Header                                         | First row cell style:            | Title 🔻             |
| Data                                                                                                    | Data                  | Data                                           | Second row cell style:           | Header 🔻            |
| Data                                                                                                    | Data                  | Data                                           | All other row cell styles:       | Data 👻              |
| Data                                                                                                    | Data                  | Data                                           |                                  |                     |
| Data                                                                                                    | Data                  | Data                                           |                                  |                     |
| Data                                                                                                    | Data                  | Data                                           |                                  |                     |
| Data                                                                                                    | Data                  | Data                                           |                                  |                     |
| Data                                                                                                    | Data                  | Data                                           |                                  |                     |
| Data                                                                                                    | Data                  | Data                                           |                                  |                     |
| 1                                                                                                    |                       |                                                |                                  |                     |
| (i) Learn about Tables                                                                                                    | L                     |                                                | ОК                               | Cancel <u>H</u> elp |

#### Command entity : ddim

- Command entry : *ddim*
- Format menu  $\rightarrow$  Dimension Style
- Creates and modifies dimension styles.

## Command entity : dimstyle

| An Dimension Style Manager                                    |                       |                                                                                  |
|---------------------------------------------------------------|-----------------------|----------------------------------------------------------------------------------|
| Current dimension style: ISO-25<br><u>Styles:</u><br>Standard | Preview of: ISO-25    | Set C <u>u</u> rrent <u>N</u> ew <u>M</u> odify <u>Q</u> verride <u>C</u> ompare |
| List:<br>All styles ▼<br>✓ Don't list styles in Xrefs         | Description<br>ISO-25 |                                                                                  |
|                                                               | Close                 | <u>H</u> elp                                                                     |

## Command entity : dimlinear

- Command entry : *dimlinear*
- Dimension menu  $\rightarrow$  Linear
- Toolbars :
- Creates a linear dimension.

## Command entity : dimaligned

- Command entry : *dimaligned*
- Dimension menu  $\rightarrow$  Aligned

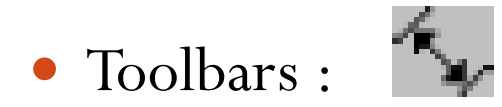

• Creates an aligned linear dimension.

#### Command entity : dimarc

- Command entry : *dimarc*
- Dimension menu  $\rightarrow$  Arc Length
- Creates an arc length dimension.

### Command entity : dimdiameter

- Command entry : *dimdiameter*
- Dimension menu  $\rightarrow$  Diameter
- Toolbars : 🔊
- Creates a diameter dimension for a circle or an arc.

## Command entity : dimradius

- Command entry : *dimradius*
- Dimension menu  $\rightarrow$  Radius
- Toolbars : 🕥
- Creates a radius dimension for a circle or an arc.

## Command entity : dimangular

- Command entry : *dimangular*
- Dimension menu  $\rightarrow$  Angular
- Toolbars : 🔼
- Creates an angular dimension.

### Command entity : qdim

- Command entry : *qdim*
- Dimension menu  $\rightarrow$  Quick Dimension
- Quickly creates a series of dimensions from selected objects.

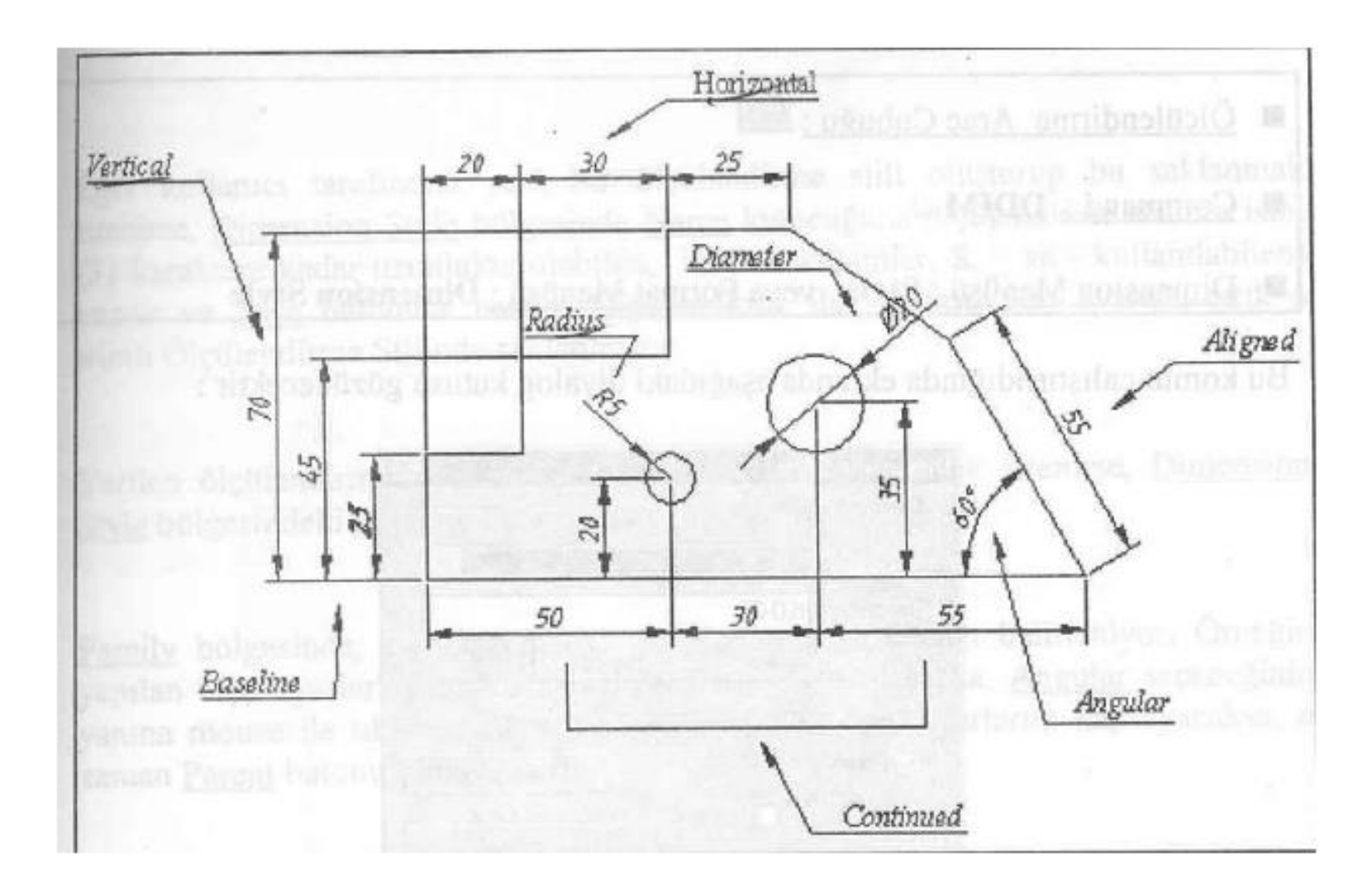